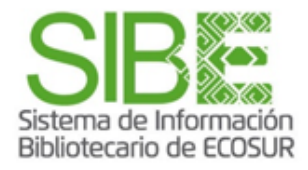

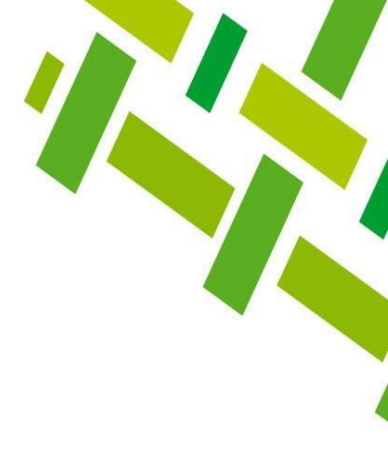

## Búsqueda por autor en Web of Science

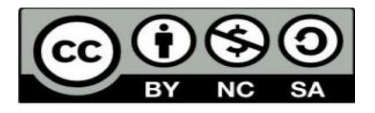

José Santos Gómez-Morales Junio 2023

Esta obra está bajo la Licencia Creative Commons Atribución-NoComercial-SinDerivadas 4.0 Internacional

### EL COLEGIO DE LA FRONTERA SUR

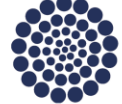

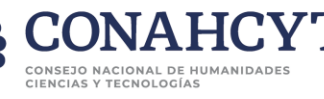

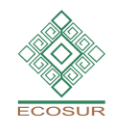

f 🍠 💽 🕞 ecosur.mx

## CONTENIDO

**Búsqueda por autor** 

Artículo que ha sido más citado

Revistas en las que más publica

<u>Conocer el Factor de impacto de</u> <u>una revista</u>

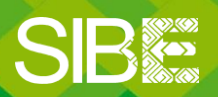

Sistema de Información Bibliotecario de ECOSUR

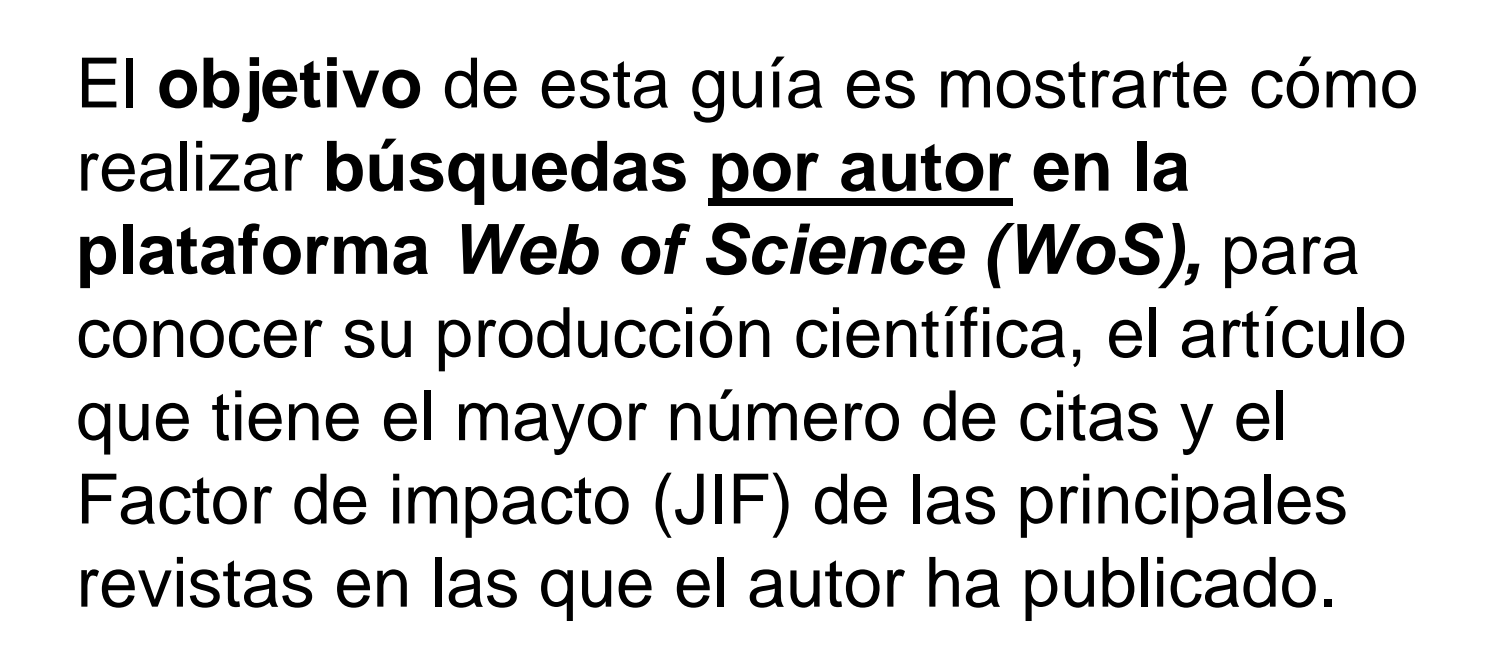

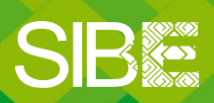

Sistema de Información Bibliotecario de ECOSUR

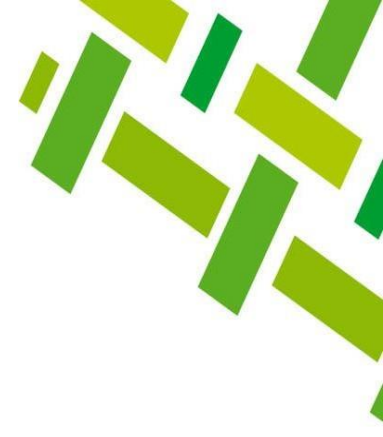

### Utilizaremos como ejemplo esta referencia:

**Bellon MR**, Hellin J. 2011. Planting hybrids, keeping landraces: agricultural modernization and tradition among small-scale maize farmers in Chiapas, Mexico. World Dev. 39(8):1434– 1443. <u>https://doi.org/10.1016/j.worlddev.2010.12.010</u>

### Siendo el autor principal: Bellon MR

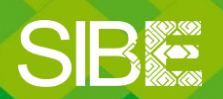

Sistema de Información Bibliotecario de ECOSUR

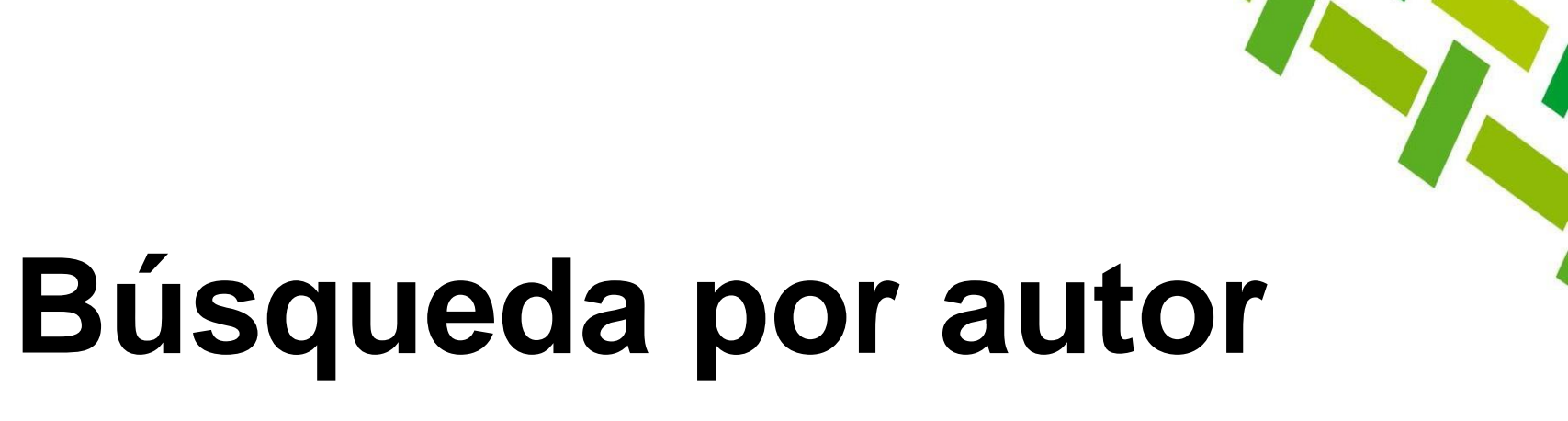

Indaguemos si el autor que nos interesa ha publicado en revistas indexadas en Web of Science, conozcamos sus publicaciones.

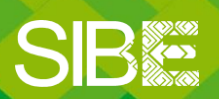

Sistema de Información Bibliotecario de ECOSUR

- 1. Ingresamos a la plataforma WoS: <u>https://www.webofknowledge.com/</u>.
- 2. Se muestra el menú de búsqueda en Web of Science Core Collection (WSCC).
- 3. Si damos clic en WSCC podremos elegir buscar en All Databases.

**NOTA:** La ventaja de *All Databases* es que, en algunas ocasiones, encontraremos más resultados ya que busca en otras bases de datos, como *SCIELO Citation Index* Para este ejercicio, nos centraremos en buscar en la *Web of Science Core Collection*.

| 00         | Clarivate                  |                     |                                                                                         |                                                                                                    |
|------------|----------------------------|---------------------|-----------------------------------------------------------------------------------------|----------------------------------------------------------------------------------------------------|
| We         | eb of Science <sup>™</sup> | Search              |                                                                                         |                                                                                                    |
| >I<br>MENU |                            |                     |                                                                                         |                                                                                                    |
|            |                            |                     | DOCUMENTS                                                                               | RESEARCHERS                                                                                                    |
| Ç          |                            | Search in: <u>W</u> | Veb of Science Core Collection • Editions: All •                                        |                                                                                                    |
| 0          |                            | DOCUME              | All Databases<br>Web of Science Core Collection                                         | All Databases (1966-present)                                                                                    |
| ٠          |                            |                     | Derwent Innovations Index<br>KCI-Korean Journal Database<br>Preprint Citation Index New | For the most comprehensive results, search across all subscribed resources using a common set of search fields. |
|            |                            | All Fields          | SciELO Citation Index                                                                   |                                                                                                    |

4. Damos clic en *All Fields* para que veamos todos los campos disponibles y seleccionamos *Author* 

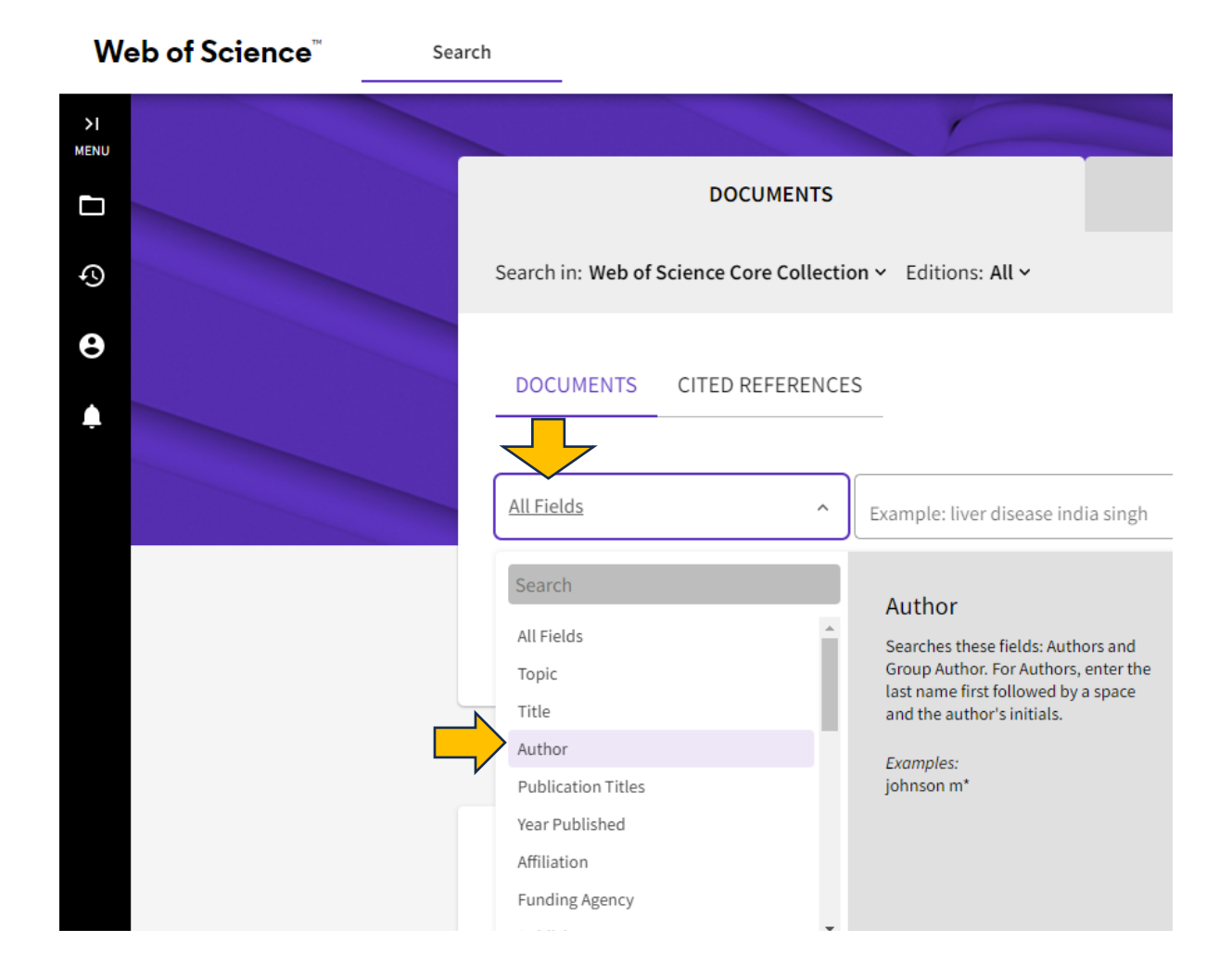

5. En el cajón de búsqueda escribimos los datos del autor: Bellon MR

Si hubiera **coincidencias de nombre**, en el cajón se mostrarán sugerencias para el autor/a que estamos buscando.

- 6. Si es el autor correcto lo seleccionamos y damos clic en Search.
- NOTA: Para agregar más variantes del nombre del autor, consultar el ANEXO 1

| Web of Science <sup>™</sup> | Search     |                                                  |                |
|-----------------------------|------------|--------------------------------------------------|----------------|
| >I<br>MENU                  |            |                                                  |                |
|                             |            | DOCUMENTS                                        | RESEARCHERS    |
| 0                           | Search in: | Web of Science Core Collection > Editions: All > |                |
| θ                           | DOC!!!     |                                                  |                |
| <b></b>                     | DOCUM      |                                                  |                |
|                             | Author     | Example: O'Brian C' OR OBrian C' -<br>Bellon MR  | AZ ×           |
|                             | + Add r    | row + Add date range Advanced Search             |                |
|                             | <u></u>    |                                                  | × Clear Search |

- 7. Se muestra el número de resultados o publicaciones de este autor. En este caso son 46
- 8. Se recomienda dar clic en el nombre del autor para ver si tiene más publicaciones (1)

En las referencias se muestran los 3 primeros autores. En caso de que no se vea el que buscamos, dar clic en el título de la referencia y nos mostrará el registro con más información.

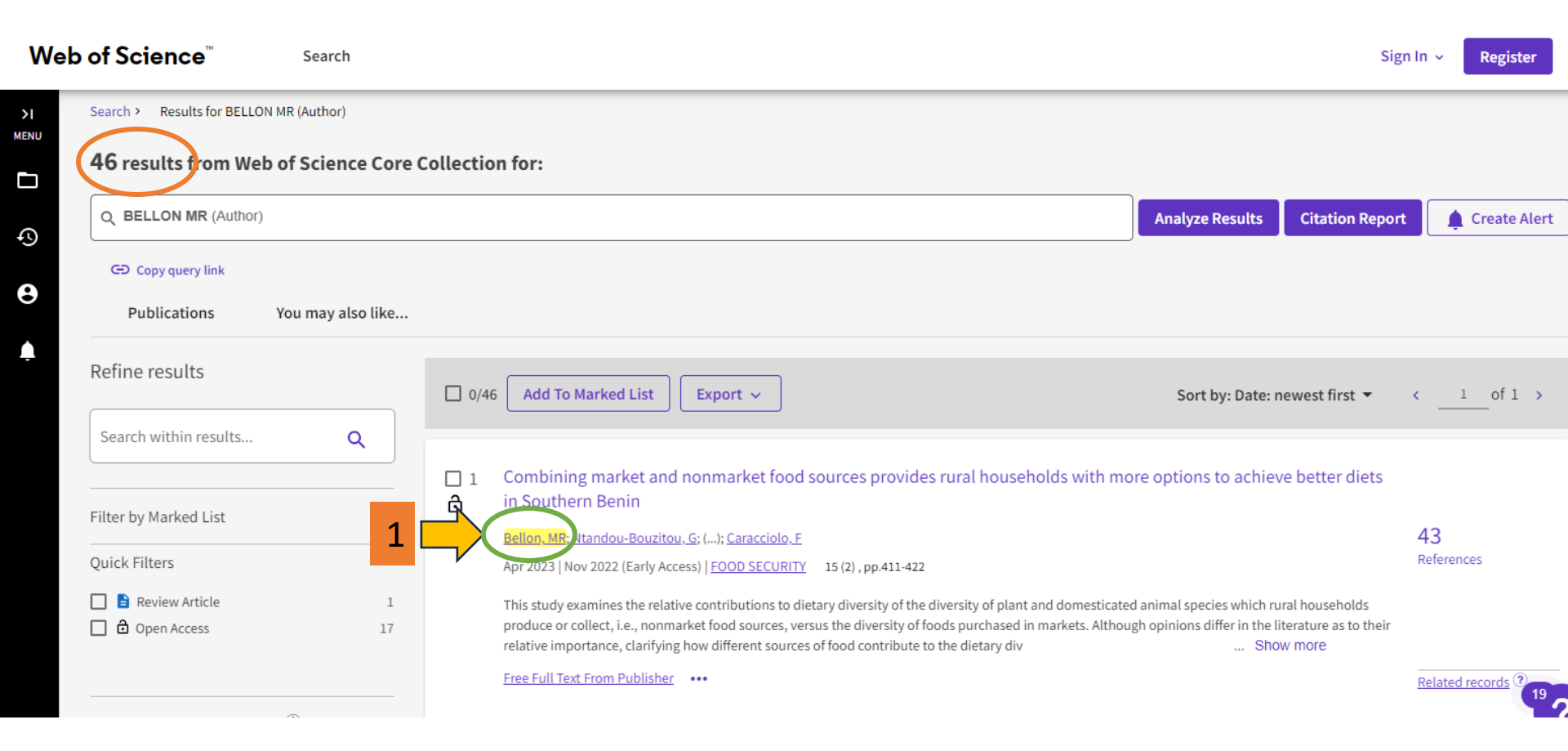

Podemos ver el **perfil del autor** con las diversas variantes de su nombre y afiliación, vemos también que muestra un mayor número de documentos (62). En la columna de la derecha podemos ver algunos datos adicionales.

Create Alert Verify your Author Record Mauricio Bellon 🔮 Get your own verified author record. Enter your (Bellon, Mauricio R.) name in Author Search, then click "Claim My MB Record" on your author record page. Web of Science ResearcherID: L-9546-2019 Go to author search Published names (i) Bellon, MR Bellon, Mauricio R. Bellon, Mauricio Bellon, M Bellon, M. R. Arizona State University, Comis Nacl Conocimiento & Uso Biodivers CONABIO, Comis Natl Conocimiento & Uso Published Organizations (i) Biodiversidad CONAB Show more Metrics Open dashboard Agriculture; Business & Economics; Development Studies; Environmental Sciences & Ecology; Plant Sciences Profile summary Subject Categories BETA 62 Total documents https://orcid.org/0000-0003-0642-3402 Other Identifiers (i) Web of Science Core Collection publications 55 0 Preprints 57 Verified peer reviews 0 Verified editor records Web of Science Core C ction metrics ① Documents Peer Review 30 55 Publications in H-Index 62 Documents Web of Science 2.391 1.535 Include publications not indexed in Core Collection (7) (1) All Publications 
V Date: newest first 
V 1 of 2 > Sum of Times Cited **Citing Articles** 

9. Dar clic en el número de *Publications in Web of Science* (55).

10. Se despliega la lista de resultados (49). Este es el **total de publicaciones que el autor** tiene en Web of Science Core Collection.

Como podemos notar, el menú anterior mencionaba 55 publicaciones, esto se debe a que 6 publicaciones se encuentran en otras bases que no tenemos suscritas en la institución.

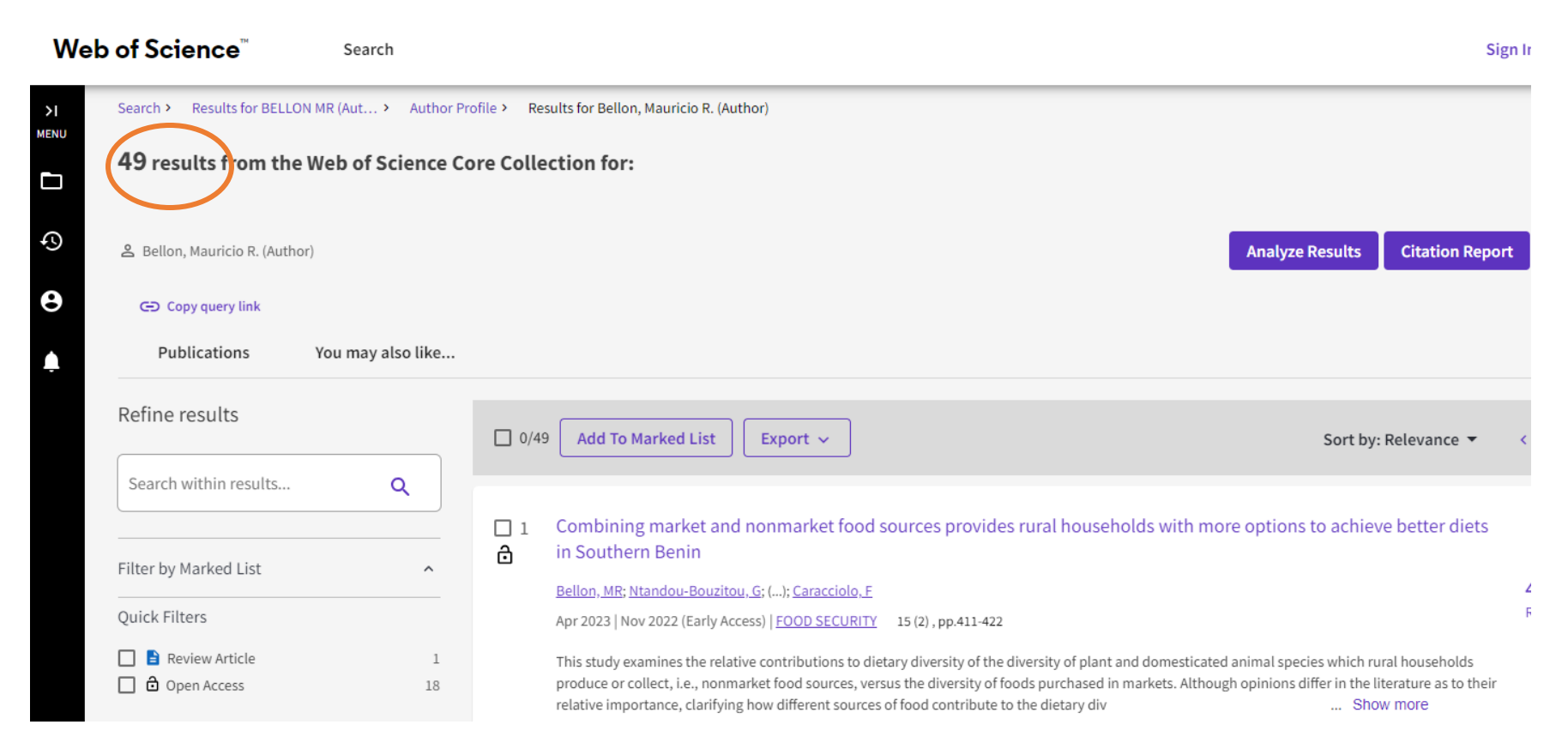

# Artículo que ha sido más citado

Ya que conocemos las publicaciones de nuestro autor, investiguemos cuáles son sus artículos más citados, por lo tanto, los que más han impactado en su campo de investigación.

De paso, conoceremos a otros autores que pueden aportarnos más información para nuestra investigación.

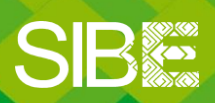

Sistema de Información Bibliotecario de ECOSUR

1. Para saber cuál es el artículo de este autor que ha recibido más citas, damos clic en la sección de Sort by: relevance (1)

2. En la lista de opciones que se muestran, seleccionar: Citations: highest first (2)

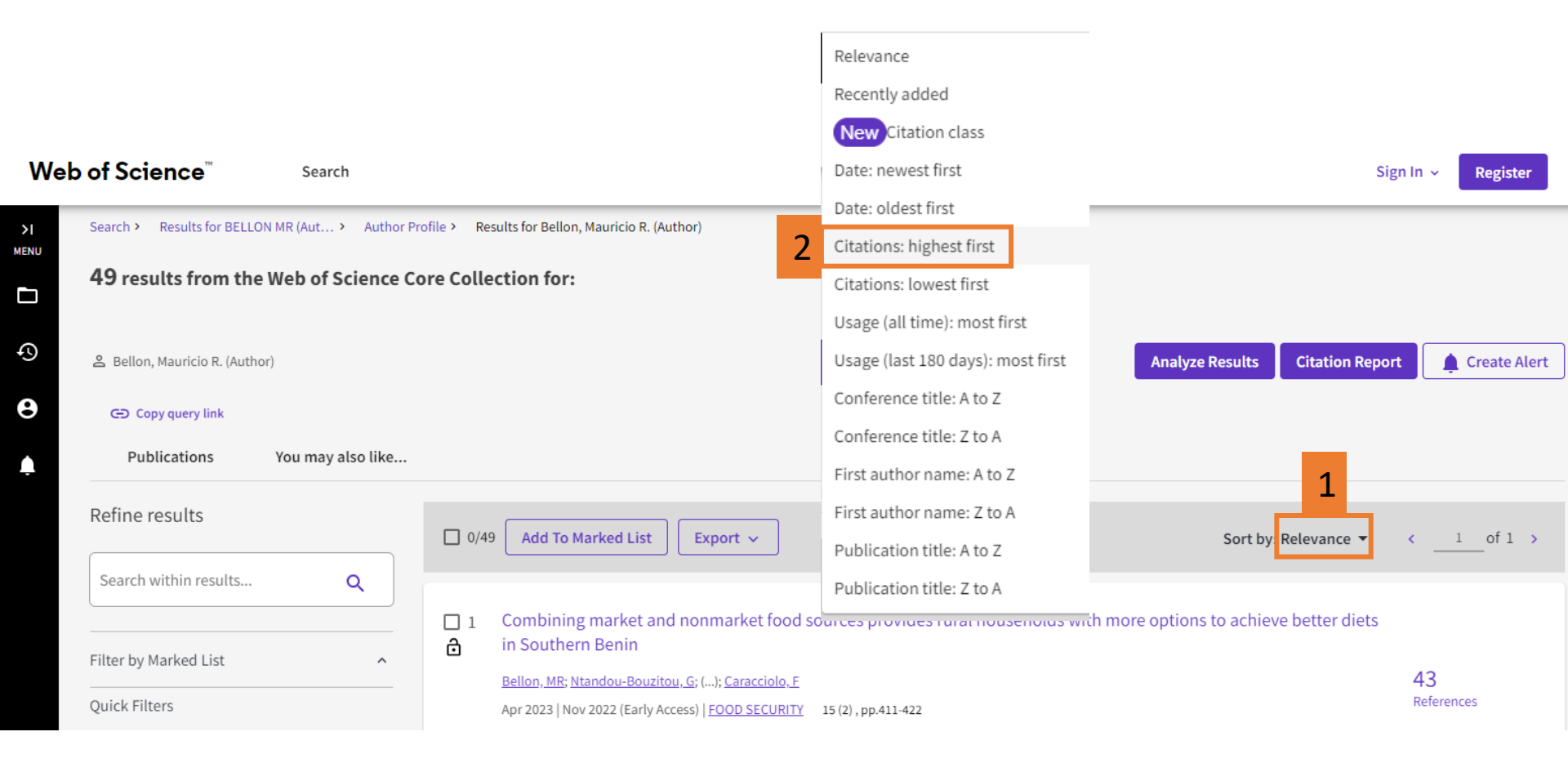

La lista de artículos se ordena de acuerdo al número de citas que han recibido, siendo el primero el que tiene el mayor número.

En este caso, el **artículo más citado** del autor Bellon MR ha recibido **170** citas hasta el momento.

| Web of S | icience <sup>™</sup>                                               | Search           |                    |                                                                                                    |                                                                                                    |                                                                | Sign                                              | In ~             | Register   |
|----------|--------------------------------------------------------------------|------------------|--------------------|----------------------------------------------------------------------------------------------------|----------------------------------------------------------------------------------------------------|----------------------------------------------------------------|---------------------------------------------------|------------------|------------|
| Search   | <ul> <li>Results for BELLON</li> <li>results from the V</li> </ul> | MR (Aut > Autl   | nor Profile > Resu | ts for Bellon, Mauricio > Results for Bellon, Mauricio R                                                                                                    | (Author)                                                                                                    |                                                                |                                                   |                  |            |
| S & Be   | ellon, Mauricio R. (Author)                                        |                  |                    |                                                                                                    |                                                                                                    | Analyze Results                                                | Citation Report                                   | ¢                | reate Aler |
| 3        | Copy query link                                                    |                  |                    |                                                                                                    |                                                                                                    |                                                                |                                                   |                  |            |
| <b>À</b> | Publications                                                       | You may also lik | e                  |                                                                                                    |                                                                                                    |                                                                |                                                   |                  |            |
| Refir    | ne results                                                         |                  | 0/49               | Add To Marked List Export ~                                                                                                    |                                                                                                    | Sort by: Citations: h                                          | ighest first 🔻                                    |                  | _of1 >     |
| Sear     | rch within results                                                 | Q                |                    |                                                                                                    |                                                                                                    |                                                                |                                                   |                  | 1          |
| Filter   | by Marked List                                                     | ~                | 1                  | Fhe dynamics of crop infraspecific diversity: A<br><u>Bellon, MR</u>                                                                                                    | conceptual framework at the farmer                                                                                                    | level                                                          |                                                   | 170<br>Citations |            |
| Quick    | Filters Review Article Open Access                                 | 1                |                    | Ian-mar 1996   <u>ECONOMIC BOTANY</u> 50 (1), pp.26-39<br>There is an increasing concern over the loss of germplasm d<br>o maintain a pool of varieties, many of them landraces, des<br>nave been eliminated. This paper provides a framework for | iversity in areas of crop domestication. Nevertl<br>pite the fact that they have also incorporated i<br>analyzing the decision of a farmer to | neless in these areas many<br>mproved varieties, and th<br>Sho | r farmers continue<br>at some landraces<br>w more | 61<br>References | 5          |

# Revistas en las que más publica

Es importante conocer, entre otros datos que nos dan los filtros de búsqueda, acerca de las revistas en las que publica nuestro autor, seguramente se especializan en el campo de la investigación que nos interesa y podemos encontrar en ellas a otros autores y más información. Veamos cómo hacerlo.

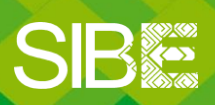

Sistema de Información Bibliotecario de ECOSUR

Dentro de la página de resultados de publicaciones del autor, en la columna de la izquierda están disponibles varios **filtros** que podemos utilizar para refinar los resultados, por ejemplo: mostrar coautores que más han publicado con Bellon MR, reducir resultados por año o período, tipos de documentos que ha publicado el autor, las afiliaciones de los coautores, etc.

Para ver las **revistas en las que más ha publicado el autor** bajamos hasta la sección que dice: *(Publication Titles).* 

Veremos las 5 revistas principales y el número de artículos que se han publicado en cada una de ellas. En este ejemplo, Bellon MR ha publicado 7 artículos en la revista *World Development*. Si queremos ver la lista completa de revistas damos clic en <u>See all</u>

| Publication Titles                   |   |  |  |
|--------------------------------------|---|--|--|
| WORLD DEVELOPMENT                    | 7 |  |  |
| HUMAN ECOLOGY                        | 5 |  |  |
| ECONOMIC BOTANY                      | 3 |  |  |
| GENETIC RESOURCES AND CROP EVOLUTION | 3 |  |  |
| AGRICULTURE AND HUMAN VALUES         | 2 |  |  |
| See all >                            |   |  |  |

# Conocer el Factor de impacto de una revista

Finalmente, es conveniente informarnos acerca de la repercusión de las revistas en las que publica nuestro autor en su área o campo disciplinario. El JCR nos da esta información mediante un indicador que se basa en las citas recibidas a los artículos publicados por una revista en los dos últimos años. A continuación, te mostramos cómo obtenerlo.

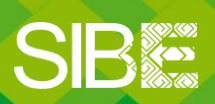

Sistema de Información Bibliotecario de ECOSUR

1.Para conocer el **Factor de impacto** (JIF) de alguna revista, marcamos el cuadrito que está a la izquierda del título de la revista y luego damos clic en Refine

| Publication Titles  | ~                 |   |
|---------------------|-------------------|---|
| WORLD DEVELOPMENT   |                   | 7 |
| HUMAN ECOLOGY       |                   | 5 |
| ECONOMIC BOTANY     |                   | 3 |
| GENETIC RESOURCES A | ND CROP EVOLUTION | 3 |
| AGRICULTURE AND HUN | IAN VALUES        | 2 |
| See all > E         | xclude Refine     |   |

### 15. Damos clic en el título de la revista (World Development)

| 0/7 Add To                                  | Marked List Export ~                                                                                                    | Sort by: Citations: H                          | nighest first ▼ <                                 | 1of 1 >             |                |                   |
|---------------------------------------------|----------------------------------------------------------------------------------------------------|------------------------------------------------|---------------------------------------------------|---------------------|----------------|-------------------|
| 1 Concept Bellon, MF Jan 2004   Interest is | WORLD DEVELOPMENT 32 (1), pp.159-172<br>increasing worldwide in on-farm conservation as a component of a strategy to conserve                                                         | tion<br>crop genetic resources. This may       | 132<br>Citatio<br>43<br>Refere<br>require outside | nces                |                |                   |
| support to<br>interplay b                   | small-scale farmers in areas of crop diversity. This paper argues that crop diversity main<br>between a demand and a supply for this diversity. Interventions to support on-farm cons | tained by farming households res<br>ervati Sho | sults from the<br>w more                          |                     |                |                   |
| <u>Full Text a</u>                          | t Publisher •••                                                                                                    |                                                | <u>Relate</u>                                     | d records ?         |                |                   |
|                                             |                                                                                                    | 2                                              | × CLOSE JOURNAL INFORMATION                       | ON                  |                |                   |
| Aparecerá                                   | una ventana con información de la                                                                                                    | revista,                                       | WORLD DEVELOPME                                   | INT                 |                |                   |
| entre ellas                                 | , el Factor de impacto (Journal Impa                                                                                                    | ict Factor -                                   | Publisher name: PERG                              | AMON-ELSEVIE        | ER SCIENCE LTD |                   |
| JIF), en ei                                 | ejempio es de 6.678                                                                                                    | 1                                              | Journal Impact Factor ™<br>2021                   | Five Year           |                |                   |
| Damos clie                                  | c en xClose Journal Information para                                                                                                    | a cerrar la                                    | 6.678                                             | 7.324               |                |                   |
| ventanita y                                 | / regresar a los resultados (2)                                                                                                    |                                                | JCR Category                                      | Catego              | ory Rank       | Category Quartile |
| Nota: tom                                   | bián sa puada buscar al Eactor da ir                                                                                                    | nnacto do                                      | DEVELOPMENT STUDIES<br>in SSCI edition            | 3/42                |                | Q1                |
| una revista                                 | a directamente en el portal de JCR.                                                                                                    | ilpacio de                                     | ECONOMICS<br>in SSCI edition                      | 26/381              |                | Q1                |
| Para ello,                                  | consulte el <u>Anexo 2</u>                                                                                                    |                                                | Source: Journal Citation Rep                      | oorts 2021. Learn n | nore 🔼         |                   |
| IMPORTA                                     | NTE: A mediados de cada año apar                                                                                                    |                                                | Journal Citation Indicato                         | r™ New              |                |                   |
| nueva vers                                  | sión del Journal Citation Reports cor                                                                                                    | los                                            | 2.11<br>2.11                                      | 2020<br>2.01        |                |                   |

Factores de impacto actualizados

16. Para quitar el filtro de resultados de la revista *World* Development damos clic en Refined By: Publications Title: World Development X

| We         | b of Science <sup>™</sup>   | Search             |                                                                         |
|------------|-----------------------------|--------------------|-------------------------------------------------------------------------|
| >I<br>MENU | Search > > Results for      | Bellon, Mauricio > | Results for Bellon, Mauricio R. (Author) and WORLD DEVELOPMENT (Publica |
|            | <b>7</b> results from the W | eb of Science Co   | ore Collection for:                                                     |
| Ð          | Bellon, Mauricio R. (Author | 1                  |                                                                         |
| θ          | Refined By: Publication     | Titles: WORLD DEV  | ELOPMENT X Clear all                                                    |
| Ļ          | 🕞 Copy query link           |                    |                                                                         |

Esta acción nos regresará al total de resultados de publicaciones del autor (49).

**Nota:** Para conocer el JIF de otras revistas donde ha publicado el autor, repetir los pasos mostrados a partir de la diapositiva 18.

### **ANEXO 1**

#### Si hubiera más de una variante con el nombre del autor:

- Después de escribir la primera variante del autor, dar Clic en +Add row (1) para agregar una fila más de búsqueda.
- 2. Seleccionemos el operador booleano OR (2); el campo autor (3)
- 3. Escribimos y seleccionamos la otra variante del autor (4)

Se pueden agregar tantas filas de búsqueda como sean necesarias.

Al terminar de agregar todas las variantes, dar clic en Search.

|   | DOCUMEN                             | rs                                                     | RESEARCHE | RS             |
|---|-------------------------------------|--------------------------------------------------------|-----------|----------------|
|   | Search in: Web of Science Core Coll | ection ~ Editions: All ~                               |           |                |
|   | DOCUMENTS CITED REFERE              | NCES                                                   |           |                |
| _ | Author                              | Example: O'Brian C* OR OBrian C*     BELLON MR         |           | AZ ×           |
|   | 2 Or ~ Author 3                     | Example: O'Brian C* OR OBrian C*     BELLON MAURICIO R | 4         | AZ ×           |
|   | + Add row + Add date range          | e Advanced Search                                      |           | x Clear Search |

### **ANEXO 2**

Para **consultar si una revista tiene Factor de impacto** = Journal Impact Factor (JIF), ingresamos a la plataforma de Journal Citation reports por alguna de estas dos vías:

- 1. De forma directa a través de esta liga: <u>www.webofknowledge.com/JCR</u>
- 2. Desde el portal principal de Web of Science, damos clic en la sección *Products* (1) y seleccionamos *Journal Citation Reports (2)*

| Clarivate                       |                                                             | English                                                          | <ul> <li>Products</li> </ul>                |
|---------------------------------|-------------------------------------------------------------|------------------------------------------------------------------|---------------------------------------------|
| Web of Science <sup>™</sup> Set | arch                                                        | Web of Science<br>Master Journal Lis                             | st                                          |
|                                 | DOCUMENTS                                                   | 2<br>InCites Benchmar<br>Journal Citation R<br>Essential Science | king & Analytics<br>Reports ™<br>Indicators |
| 9                               | Search in: Web of Science Core Collection ~ Editions: All ~ | Reference Manager<br>EndNote                                     |                                             |
|                                 | DOCUMENTS CITED REFERENCES                                  | EndNote Click                                                    |                                             |

En el menú principal de Journal Citation Reports podemos buscar por título o ISSN de la revista que queremos consultar.

Al escribir algunas palabras, el sistema muestra coincidencias y podemos elegir el título correspondiente.

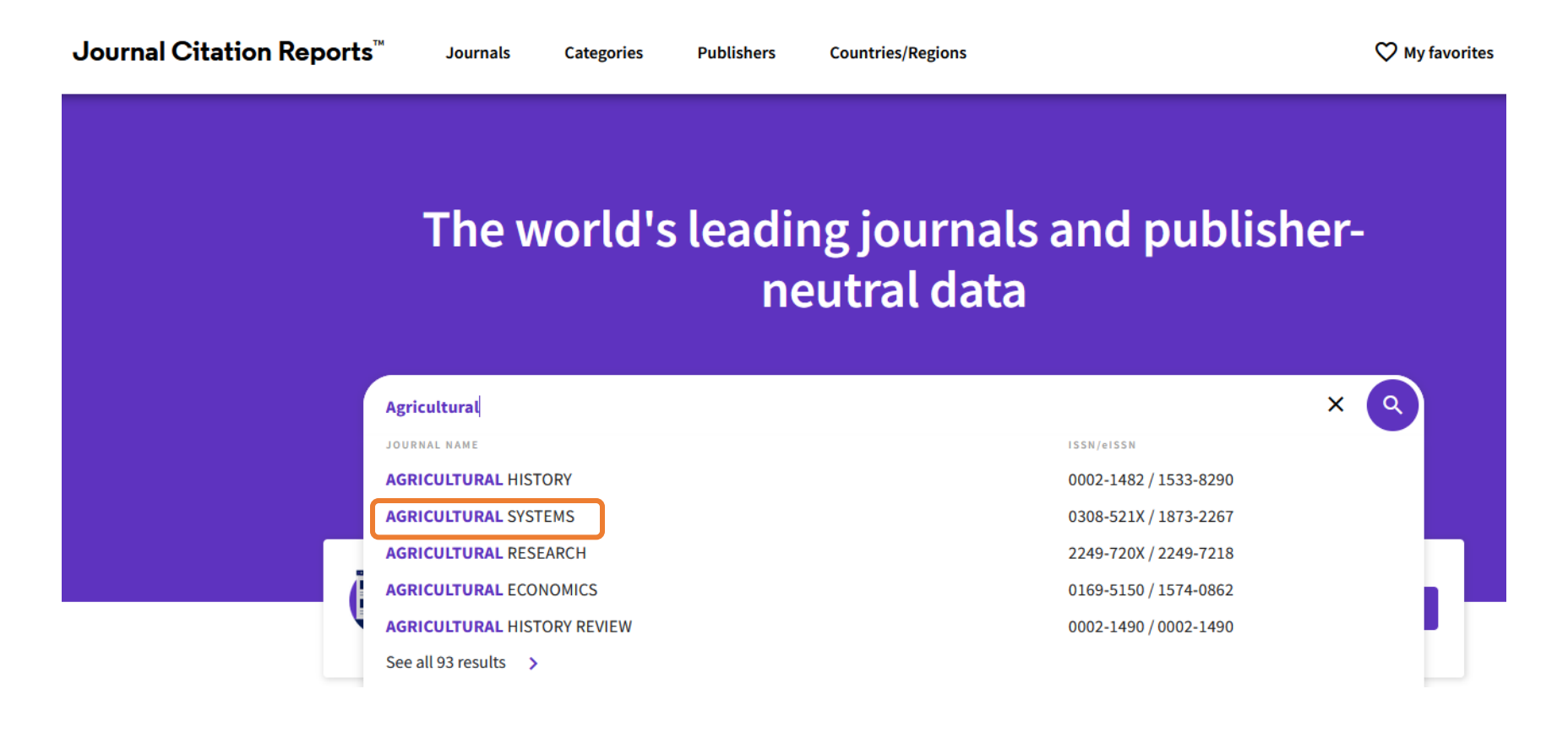

Al seleccionar la revista se mostrarán algunos datos con información general como título, ISSN, abreviatura oficial, la categoría o categorías en las que está incluida, editorial, país, etc.

| Journal Citation Reports <sup>™</sup> | Journals Categories | Publishers | Countries/Regions |   |                                |                                                    | ♥ My favorites   | Sign In  |
|---------------------------------------|---------------------|------------|-------------------|---|--------------------------------|----------------------------------------------------|------------------|----------|
| Home > Journal profile                |                     |            |                   |   |                                |                                                    |                  | 🗘 Favori |
| AGRICULTURA<br>SYSTEMS                | AL                  |            |                   |   | Journal information            | CIE)                                               |                  |          |
| 155N<br>0308-521X                     |                     |            |                   |   | AGRICULTURE, MULTIDISCIPLINARY | - SCIE                                             |                  |          |
| EISSN<br>1873-2267                    |                     |            |                   | l | English                        | REGION<br>NETHERLANDS                              | 1ST ELECTRONIC J | ICR YEAR |
| JCR ABBREVIATION                      |                     |            |                   | , | Publisher information          | ADDRESS                                            | PUBLICATION FREE | QUENCY   |
| ISO ABBREVIATION Agric. Syst.         |                     |            |                   |   |                                | LANE, KIDLINGTON, OXFORD<br>OX5 1GB, OXON, ENGLAND | 5 155GE6/ yea    |          |

Si bajamos un poco, llegaremos a la sección *Journal's performance*, en donde se mostrará el Factor de Impacto de la revista (Journal Impact Factor).

| Journal's performance                                                                                                    |                                                                                                    |                                                                                                    |                                                                           |  |  |  |  |
|----------------------------------------------------------------------------------------------------|----------------------------------------------------------------------------------------------------|----------------------------------------------------------------------------------------------------|---------------------------------------------------------------------------|--|--|--|--|
| Journal Impact Factor                                                                                                    |                                                                                                    |                                                                                                    |                                                                           |  |  |  |  |
| The Journal Impact Factor (JIF) is a journal-level<br>publication and citations characteristics of the su<br>journal-level metric as a proxy measure for indivi | netric calculated from data indexed in the Web of Science Core Coll<br>oject area and type of journal. The Journal Impact Factor can comp<br>Jual researchers, institutions, or articles. Learn more | ection. It should be used with careful attention to the many factors that influence citatic<br>lement expert opinion and informed peer review. In the case of academic evaluation for | on rates, such as the volume of<br>r tenure, it is inappropriate to use a |  |  |  |  |
| 2021 JOURNAL IMPACT FACTOR                                                                                                    | JOURNAL IMPACT FACTOR WITHOUT SELF CITATIONS                                                                                                    | Journal Impact Factor contributing items                                                                                                    |                                                                           |  |  |  |  |
| 6.765                                                                                                    | 6.191                                                                                                    | Citable items (361)                                                                                                    | Citing Sourc                                                              |  |  |  |  |
| View calculation                                                                                                    | View calculation                                                                                                    | 117LE                                                                                                    | CITATION CO                                                               |  |  |  |  |

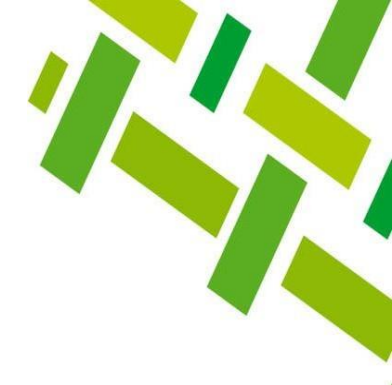

# Directorio de ayuda

Biblioteca Campeche: María Elena Martínez Pérez / <u>memartin@ecosur.mx</u> / 98 11 27 37 20, ext. 2700

Biblioteca Chetumal: José S. Gómez Morales / jsantos@ecosur.mx / Gabriela Zacarías de León / gzacaria@ecosur.mx / 98 38 35 04 40, ext. 4700 y 4793

Biblioteca San Cristóbal de Las Casas: Mercedes Guadarrama Olivera / <u>mguada@ecosur.mx</u> / Hermilo Cruz García / <u>hcruz@ecosur.mx</u> / Nancy Zamora Placencia / <u>nzamora@ecosur.mx</u> / 96 76 74 90 00, ext. 1700, 1704 y 1707

Biblioteca Tapachula: Ana María Galindo Rodas / <u>amgalind@ecosur.mx</u> / Margarita Hernández López / <u>mihernandez@ecosur.mx</u> / 96 26 28 98 00, ext. 5700 y 5704

Biblioteca Villahermosa: Lorena Reyes Sánchez / <u>lreyes@ecosur.mx</u> / 99 33 13 61 10, ext. 3701 y 3702

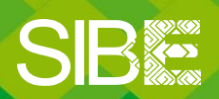

Sistema de Información Bibliotecario de ECOSUR